# **Online Recruitment Application Process**

The Online Recruitment Application process consists of following steps:

- **Step 1**: The applicant is required to enter all basic information such as Name, Date of Birth, Category, Email, Contact mobile number, PwBD details and other exemption details, if applicable. On successful completion of this stage, an activation link is sent to applicant's Email id.
- **Step 2**: The applicant is required to activate the account by clicking on the activation link received in his Email id after completing Registration in Step 1.
- **Step 3**: On successful completion of this activation, applicant can login using their login id and password for completing the online application. In this step the applicant is required to fill in all details of his Educational Qualifications, Work Experience if any etc. This is a multi-stage step where applicant is allowed to go to next stage only on entering the information required for current stage. The sequence of stages is as follows:
  - i. Educational Qualifications
  - ii. Work Experience
  - iii. Personal Details
  - iv. Upload Photo & Signature
  - v. Submit Application

Following page is the home page of the online application process

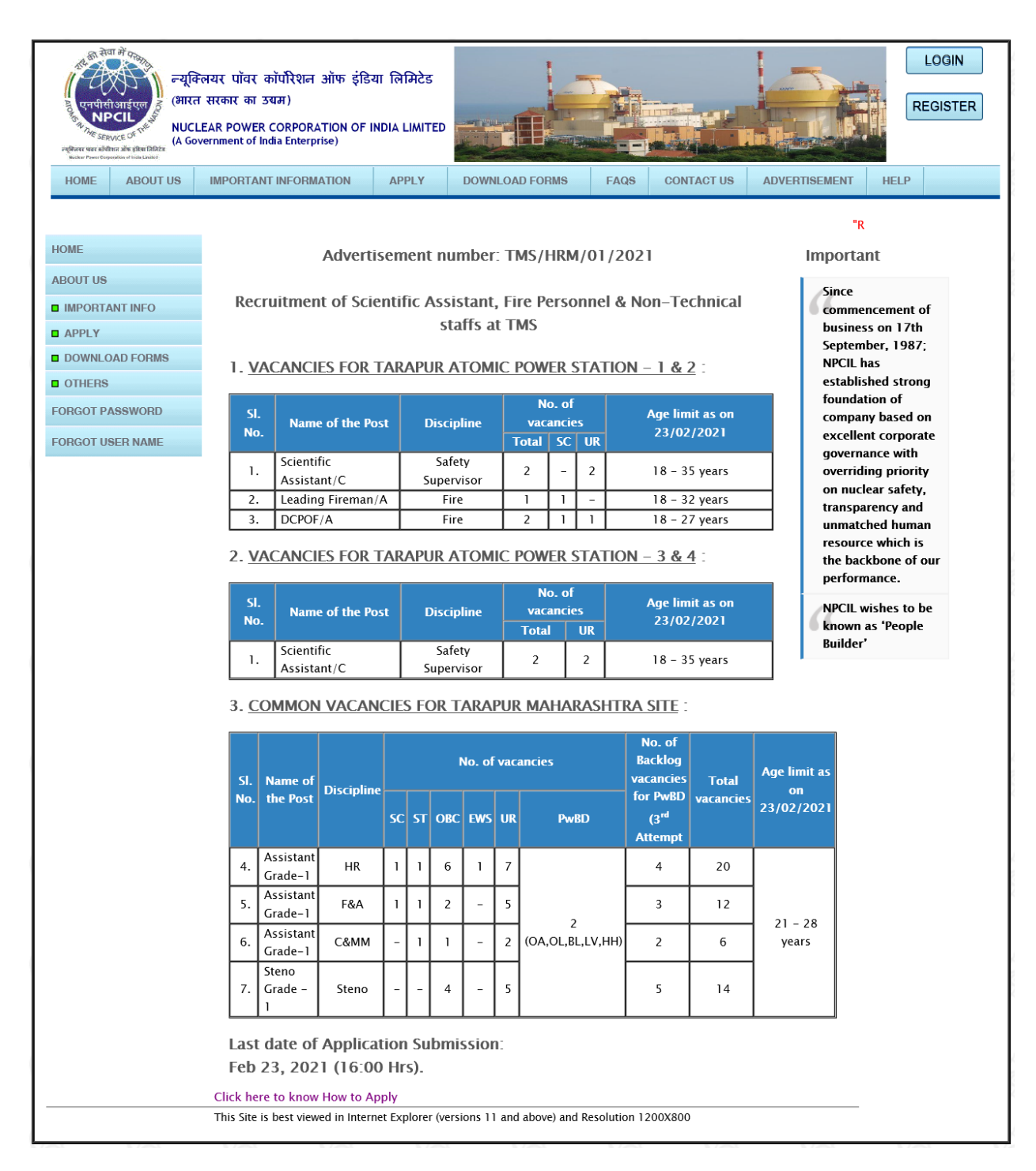

Home page for current recruitment advertisement provides various options to the applicants some of them are as follows:

- a) Register and Login link for registration and submission of online application.
- b) Important information related to recruitment such as Important dates, How to apply, Selection process, General conditions etc. accessed using the 'Important Information' link.

- c) Recruitment advertisement scanned copy.
- d) FAQs and standard queries and their answers.
- e) Option to submit any query.

Home page contains **LOGIN** and **REGISTER** buttons which are displayed on the top right side. An Applicant can register either by directly pressing on "**REGISTER**" button or selecting "<u>ONLINE REGISTRATION</u>" sub-menu under the **APPLY** Menu which is displayed in the top menu bar.

After clicking on "**REGISTER**" button or <u>ONLINE REGISTRATION submenu under APPLY</u> <u>menu</u>, online registration page is opened which is the first step of the online application process. In this page, an applicant can enter information such as Date of Birth, Nationality, gender etc. Applicant has to choose valid password and username of his choice for login.

| enterner ander ander a | या लिमिटेड<br>NDIA LIMITED                                                                                        | ED COGIN                                   |                                  |                           |                       |                 |                 |                    |        |
|----------------------------------------------------------------------------------------------------|----------------------------------------------------------------------------------------------------|--------------------------------------------|----------------------------------|---------------------------|-----------------------|-----------------|-----------------|--------------------|--------|
| HOME ABOUT US                                                                                                    | IMPORTANT INFORMATION                                                                                             | APPLY                                      | DOWNLOAD                         | ) FORMS                   | FAQS                  | CONTACT US      | ADVE            | RTISEMENT          | ELP    |
|                                                                                                    |                                                                                                    |                                            |                                  |                           |                       |                 |                 | 10.1               |        |
| HOME                                                                                                    |                                                                                                    |                                            |                                  | DATION                    |                       |                 |                 | кеді               |        |
| ABOUT US                                                                                                    |                                                                                                    | UNLIP                                      | IL KLGIST                        | MATION                    |                       |                 |                 |                    |        |
| IMPORTANT INFO                                                                                                    |                                                                                                    |                                            | All *                            | fields are N              | Mandatory             |                 |                 |                    |        |
| APPLY                                                                                                    |                                                                                                    |                                            |                                  |                           |                       |                 |                 | ** Instructio      | ons ** |
| DOWNLOAD FORMS                                                                                                    | NPCIL Unit :                                                                                                    |                                            |                                  | Tarapur A                 | tomic Powe            | er Station      | $\sim$          |                    |        |
| OTHERS                                                                                                    | * Advertisement :                                                                                                 |                                            |                                  | TMS/HRM                   | 1/01/2021             |                 | ~               |                    |        |
| FORGOT PASSWORD                                                                                                    | * Post Applied:<br>* Discipline:                                                                                  |                                            |                                  | Assistant                 | Grade.1               |                 | ~               | <u>'</u>           |        |
|                                                                                                    | * Category:                                                                                                    |                                            |                                  | UR                        |                       | ×<br>×          |                 |                    |        |
| FORGOT USER NAME                                                                                                    | * Are you a Person with Ber                                                                                       | nchmark Disa                               | bility(PwBD)?                    | YES V                     | ·                     |                 |                 |                    |        |
|                                                                                                    | * PwBD Category:                                                                                                  |                                            |                                  | OH-MW N                   | -                     |                 |                 |                    |        |
|                                                                                                    | * Percentage of Disability:                                                                                       |                                            |                                  | 68                        |                       |                 |                 |                    |        |
|                                                                                                    | * Salutation                                                                                                    |                                            |                                  | Mr 🗸                      | ·                     |                 |                 |                    |        |
|                                                                                                    | * Full Name                                                                                                    |                                            |                                  | First Name                | *                     | Middle Name     |                 | Last Name          |        |
|                                                                                                    | * Candan                                                                                                    |                                            |                                  | Mala                      |                       |                 |                 |                    |        |
|                                                                                                    | * Gender:<br>* Date of Birth:                                                                                     |                                            |                                  | Male                      | <b>~</b>              |                 |                 |                    |        |
|                                                                                                    | Aadhaar Number:                                                                                                   |                                            |                                  | 11/02/1300                | ,                     |                 |                 |                    |        |
|                                                                                                    | * Nationality:                                                                                                    |                                            |                                  | Indian 🗸                  | •                     |                 |                 |                    |        |
|                                                                                                    | * Whether you are serving (                                                                                       | employee of N                              | NPCIL :                          |                           |                       |                 |                 | NO 🗸               |        |
|                                                                                                    | * Are you a dependent of t<br>* Are you Physically domici<br>31/12/1989 (Dom Kashmir<br>* Are you an Ex-Serviceme | nose who died<br>led in Kashmi<br>)?<br>n? | d in the riots<br>ir Division of | of 1984 (De<br>Jammu Kasł | p1984)?<br>1mir State | from 01/01/19   | 01/1980 to NO V |                    |        |
|                                                                                                    | * Are you a widow, divorce<br>remarried?                                                                          | d women or v                               | omen judicia                     | Illy separate             | d from thei           | are not         | e not NO V      |                    |        |
|                                                                                                    | * Are you a Project Affected                                                                                      | l Person?<br>Cll. on Contra                | ct/Fix Term                      | hasis7                    |                       |                 |                 | NO V               |        |
|                                                                                                    | nave you worked with NP                                                                                           | CIL UN CUNTR                               | cc/rix term i                    | 043131                    |                       |                 |                 | ** Instruction     | ons ** |
|                                                                                                    | * Username:                                                                                                    |                                            |                                  | test412                   |                       | (5-20 Chars)    | Check Av        | ailability         |        |
|                                                                                                    | * Password:                                                                                                    |                                            |                                  |                           |                       |                 |                 |                    |        |
|                                                                                                    | * Confirm Password:                                                                                               |                                            |                                  |                           |                       |                 |                 |                    |        |
|                                                                                                    | * Email:                                                                                                    |                                            |                                  | test412@g                 | mail.com              |                 |                 |                    |        |
|                                                                                                    | * Mobile:                                                                                                    |                                            |                                  | 123654411                 | 1                     | (Enter 10 digit | Mobile N        | umber)             |        |
|                                                                                                    | * Enter characters shown ir                                                                                       | image:                                     |                                  | n2u7j                     |                       |                 |                 |                    |        |
|                                                                                                    |                                                                                                    |                                            |                                  | AV<br>Can't read?         | U > J                 | nt image        |                 |                    |        |
|                                                                                                    | Please check your details e                                                                                       | ntered above.                              | The Applicar                     | nt will not be            | e allowed to          | make any chan   | ges in th       | e information furn | ished  |
|                                                                                                    | above once he/she complet                                                                                         | es the Regist                              | ration.                          | REGIST                    | ER                    | -               |                 |                    |        |
|                                                                                                    |                                                                                                    |                                            |                                  |                           |                       |                 |                 |                    |        |

After all relevant details are entered and pressing "**REGISTER**" button, an activation link for activating the applicant's account will be sent to applicant's Email id. Please note that no changes are allowed in the information entered at registration stage after completing the registration.

After registration, applicant can click on the link sent to applicant's Email id to activate his account. Only after activation, the applicant will be allowed to Login and complete his online application.

After registration and account activation, an applicant can login their account using login ID and Password (which were created in the registration page) for filling online application form either by pressing "LOGIN" button on the top right side of the home page or selecting LOGIN sub menu under the APPLY menu in the top menu bar.

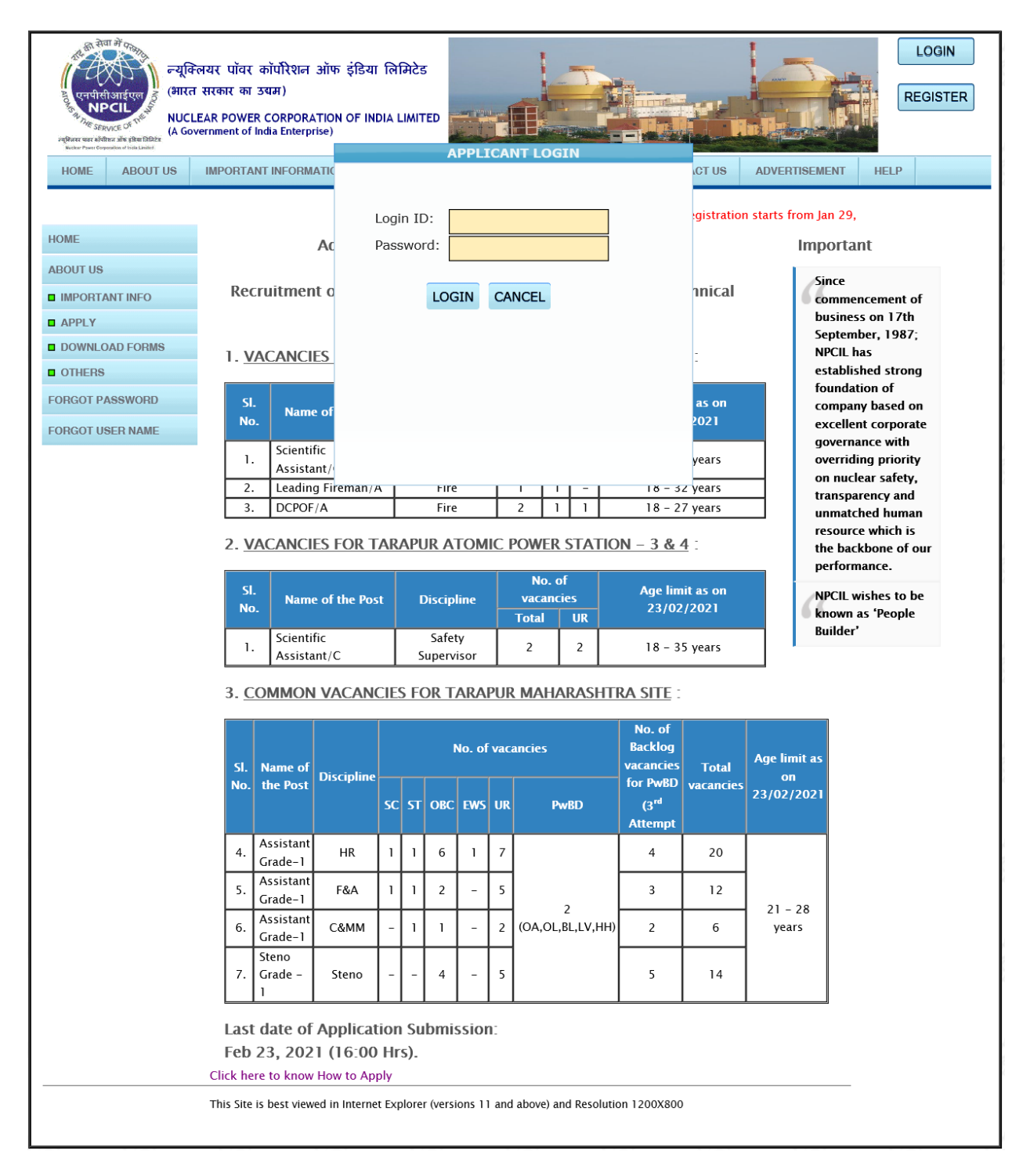

After Login, the applicant will be redirected to application progress page where the current status of online application form filling will be shown. This page contains a sequence of stages including Educational Qualifications, Work Experience, Upload photo & signature and Submit Application. An Applicant is allowed to go to the next stage only after saving the details on the current stage.

| ezder<br>(Hurdielionitor)<br>Charlener<br>Service of<br>Market<br>Service of<br>Market<br>Market<br>Ma | नयर पॉवर कॉ<br>सरकार का उद्य<br>EAR POWER Co<br>ernment of Indi | ंपरिशन ऑफ इंडि<br>म)<br>ORPORATION OF  <br>a Enterprise) | या लिमिटेड<br>INDIA LIMITED |                             |              |            |                   | 任. LOG OUT |  |  |
|----------------------------------------------------------------------------------------------------|-----------------------------------------------------------------|----------------------------------------------------------|-----------------------------|-----------------------------|--------------|------------|-------------------|------------|--|--|
| HOME ABOUT US                                                                                                    | IMPORTANT                                                       | INFORMATION                                              | APPLY                       | DOWNLOAD FORMS              | FAQS         | CONTACT US | ADVERTISEMENT     | HELP       |  |  |
| Welcome Mr TEST I Your last login was on 27 Jan 2021 14:47 from 10.10.120.93 Time Left: 29:56                                                                                                    |                                                                 |                                                          |                             |                             |              |            |                   |            |  |  |
|                                                                                                    |                                                                 |                                                          |                             |                             |              |            | "Registration sta |            |  |  |
| HOME                                                                                                    |                                                                 |                                                          | APPLIC                      | CATION PROGRESS             | 5            |            |                   |            |  |  |
| ABOUT US                                                                                                    |                                                                 |                                                          |                             |                             |              |            |                   |            |  |  |
| IMPORTANT INFO                                                                                                    |                                                                 |                                                          | Assi                        | stant Grade.1 – Finance     |              |            |                   |            |  |  |
| APPLY                                                                                                    | 1 E                                                             | ducational Quali                                         | fications                   |                             |              |            |                   |            |  |  |
| DOWNLOAD FORMS                                                                                                    | 2 F                                                             | Post Qualification                                       | Work Experie                | ence                        |              |            |                   |            |  |  |
| OTHERS                                                                                                    | 3 F                                                             | ersonal Details                                          |                             |                             |              |            |                   |            |  |  |
| FORGOT PASSWORD                                                                                                    |                                                                 | Inload Photo & Si                                        | anature                     |                             |              |            |                   |            |  |  |
| FORGOT USER NAME                                                                                                    |                                                                 |                                                          | gnature                     |                             |              |            |                   |            |  |  |
|                                                                                                    | 5 5                                                             | ubmit Applicatio                                         | n                           |                             |              |            |                   |            |  |  |
|                                                                                                    |                                                                 |                                                          | Р                           | rint Application Form       |              |            |                   |            |  |  |
|                                                                                                    | This Site is b                                                  | est viewed in Inter                                      | net Explorer (v             | ersions 11 and above) and R | esolution 12 | 00X800     |                   |            |  |  |

After clicking on "Educational Qualifications", Qualification Page is opened. In this page, the applicant can enter details of his qualification starting from SSC / Class X. Please note that educational qualification required to be filled may change depending on the Post & Discipline selected at the registration stage. There is also an option provided to enter any 'Other Qualifications'.

| Ren Print Correct                                                                                 | न्यूक्तियर<br>आईएल<br>टार्म<br>के क्रिक्सिक                                                                                                    | पॉवर कॉर्पोरेशन ऑफ<br>र का उर्यम)<br>'OWER CORPORATION<br>Int of India Enterprise)                                 | इंडिया लिमिटेड<br>OF INDIA LIMITED                                             |                                                                                                    |                                                                            |                             |                           |                        | HOME |
|---------------------------------------------------------------------------------------------------|----------------------------------------------------------------------------------------------------|----------------------------------------------------------------------------------------------------|--------------------------------------------------------------------------------|----------------------------------------------------------------------------------------------------|----------------------------------------------------------------------------|-----------------------------|---------------------------|------------------------|------|
| EDUCATIONAL                                                                                       | QUALIFICATIONS                                                                                                    | WORK EXPERIENCE                                                                                                    | PERSONAL DE                                                                    | TAILS UPLO                                                                                                    | AD PHOTO, SIGNATURE                                                        | SUBMIT /                    | APPLICATIO                | N                      |      |
| elcome Mr TES                                                                                     | T ! Your last login wa                                                                                                    | is on 27 Jan 2021 14:<br>ONS                                                                                       | 47 from 10.10.1                                                                | 20.93                                                                                                    |                                                                            | Time Left:<br>"Regist       | 29:55<br>tration start    | s from                 |      |
|                                                                                                   |                                                                                                    | Q                                                                                                    | ualification Deta                                                              | ils as on 23/02                                                                                                    | /2021                                                                      |                             |                           |                        | 1    |
|                                                                                                   |                                                                                                    |                                                                                                    |                                                                                |                                                                                                    | ** Instructions for fi                                                     | lling Essenti               | ial Qualifica             | ation Details **       | l.   |
| Exam<br>Passed                                                                                    | Degree                                                                                                    | Discipline/Subject                                                                                                 | College /<br>Institute                                                         | Board /<br>University                                                                                                    | Mode of Study                                                              | Mon/Year<br>of<br>Enrolment | Mon/Year<br>of<br>Passing | Aggregate<br>(%)       |      |
| SSC                                                                                               | SSC V                                                                                                    |                                                                                                    | TEST                                                                           | TEST                                                                                                    |                                                                            | 3 V<br>2001 V               | 3 V<br>2002 V             | 78                     |      |
| HSC /<br>Diploma                                                                                  | -Select- 🗸                                                                                                    |                                                                                                    |                                                                                |                                                                                                    |                                                                            |                             |                           |                        |      |
| Graduation                                                                                        | B.Com (HONS) V                                                                                                    | TEST                                                                                                    | TEST                                                                           | TEST                                                                                                    | Full Time 🗸                                                                | 3 🗸                         | 3 🗸                       | 68                     |      |
| Can you type<br>Do you posse<br>Have you pass<br>pplications suc<br>tudied comput<br>Level of Com | in English at 30 word<br>ss knowledge of Hind<br>sed a certificate cour<br>ch as MS Office (Word<br>er science / compute<br><b>puter Literacy</b> | ds per minute typing s<br>di Typing?<br>se of a duration of no<br>d, Excel, Access, Powe<br>er applications as one | speed on PC?<br>ot less than 6 mo<br>er point), Email m<br>: of the subjects i | nths on MS-Win<br>anagement and<br>n your school or                                                                                                    | dows Operating system<br>internet surfing? OR Wh<br>r college curriculum ? | and Desktoj<br>nether you h | p [                       | YES V<br>NO V<br>YES V |      |
| MS WORD ✓                                                                                         | MS EXCEL√ MS POV                                                                                                    | VERPOINT MS ACC                                                                                                    | ess√ dBMS / Ri                                                                 | dbms intern                                                                                                    |                                                                            |                             |                           |                        |      |
| Others                                                                                            |                                                                                                    |                                                                                                    |                                                                                |                                                                                                    |                                                                            |                             |                           |                        |      |
|                                                                                                   |                                                                                                    |                                                                                                    | Other Q                                                                        | ualifications                                                                                                    | ** Instructions fo                                                         | r filling O <u>th</u>       | er Qualifi <u>ca</u>      | ation Details **       |      |
| Name of Qu                                                                                        | alification Subject /                                                                                                    | / Specialization Insti                                                                                             | itute / University                                                             | Mon/Year of I           MM            MM            YYY           MM            YYY           MM            YYY           MM            YYY           MM            YYY           MM            YYY |                                                                            |                             |                           |                        |      |
|                                                                                                   | This                                                                                                    | Site is best viewed in Ir                                                                                          | nternet Explorer ve                                                            | rsions 8.0 and Ab                                                                                                    | ove and Resolution 1200X                                                   | 800                         |                           |                        |      |

Applicant can save the entered details using the "<u>Save & Proceed to Next Step</u>" button after entering the required information on the qualification page. Applicant will be then redirected to Work Experience Page. The applicant can also open this page by clicking on the "<u>WORK</u> <u>EXPERIENCE</u>" in the top menu bar.

|                     | न्यूक्लियर<br>(भारत सरक<br>NUCLEAR I<br>(A Governm | पॉवर कॉर्पोरे<br>गर का उराम)<br>POWER COR<br>ent of India Ei | रेशन ऑफ इंडिय<br>PORATION OF IN<br>nterprise) | त लिमिटेड<br>IDIA LIMITED        |                                       |                        |               |                      |       | HOME<br>LOG OUT |
|---------------------|----------------------------------------------------|--------------------------------------------------------------|-----------------------------------------------|----------------------------------|---------------------------------------|------------------------|---------------|----------------------|-------|-----------------|
| EDUCATIONAL QU      | ALIFICATIONS                                       | WORK EXP                                                     | PERIENCE                                      | ERSONAL DETAILS                  | S UPLOAD                              | PHOTO, SIGNA           | TURE SUE      | MIT APPLICATION      | 4     |                 |
| Welcome Mr TEST ! ' | Your last login wa                                 | as on 27 Jar                                                 | n 2021 14:47 fr                               | om 10.10.120.93                  | 3                                     |                        | Time          | Left: 29:54          |       |                 |
|                     |                                                    |                                                              |                                               |                                  |                                       |                        | Regis         | tration starts fro   | m jan |                 |
| PRE QUALIFIC        | ATION WORK I                                       | EXPERIENC                                                    | CE (IF ANY)                                   |                                  |                                       |                        |               |                      |       |                 |
|                     |                                                    | Pre Qualif                                                   | fication Experie                              | nce Details befo<br>**Instructio | re 05/02/20<br>ns for filli <u>na</u> | 09<br>Pre Qualificatio | on Experience | Details **           |       |                 |
|                     | _                                                  |                                                              |                                               |                                  |                                       |                        |               |                      |       |                 |
| Name Of Empl        | oyer Type of Select                                | of Orgn.                                                     | Post Hel                                      | d Nature of D                    | uties Date                            | From Dat               | te To         |                      |       |                 |
|                     |                                                    |                                                              |                                               |                                  |                                       |                        |               |                      |       |                 |
|                     |                                                    |                                                              |                                               |                                  |                                       |                        | Add           | New Row              |       |                 |
| POST QUALIFI        | CATION WORK                                        | EXPERIE                                                      | NCE                                           |                                  |                                       |                        |               |                      |       |                 |
|                     |                                                    | Post <u>Q</u>                                                | ualification <u>Ex</u>                        | erience Det <u>ails a</u>        | us on 23/ <u>02/</u>                  | 2021                   |               |                      |       |                 |
|                     |                                                    |                                                              |                                               | **Instru                         | ctions for fil                        | ling Post Quali        | fication Expe | rience Details **    |       |                 |
| Name Of<br>Employer | Type of C                                          | )rgn.                                                        | Post Held                                     | Nature of                        | Duties                                | Date From              | Date To       | Serving<br>Presently |       |                 |
| TEST                | Central Govt.                                      | ~                                                            | TEST                                          | TEST NATURE                      | OF                                    | 08/02/2013             | 13/02/2015    | No 🗸                 |       |                 |
|                     |                                                    |                                                              |                                               | DOTTED                           |                                       |                        |               |                      |       |                 |
|                     |                                                    |                                                              |                                               |                                  | ~                                     |                        |               |                      |       |                 |
|                     |                                                    |                                                              |                                               |                                  |                                       |                        |               | Add New Row          |       |                 |
| Calculate Experie   | nce Total Post                                     | Dualificatio                                                 | n Experience ·                                | 2 Y                              | ears 0                                | Months                 | 6             | Davs                 | J     |                 |
|                     |                                                    | Lanneatto                                                    |                                               |                                  |                                       |                        |               | - "/"                |       |                 |
| * I am working i    | n Central Govt /                                   | State Govt /                                                 | / PSUs / Aided I                              | nstitutions and h                | ave informed                          | my Head Office         | e / Deptt. in | Select V             |       |                 |
| Trade Test / Ski    | I Test / Certifica                                 | tes Verificat                                                | tion / Interview                              | / Physical Endura                | ance Test.                            | mortifsteu dilu        | caneu ioi     |                      |       |                 |
|                     |                                                    |                                                              | Save &                                        | Proceed to Next S                | Step                                  |                        |               |                      |       |                 |
|                     |                                                    |                                                              |                                               |                                  |                                       |                        |               |                      |       |                 |
|                     | Thi                                                | s Site is best                                               | viewed in Intern                              | et Explorer versions             | s 8.0 and Abov                        | e and Resolution       | 1200X800      |                      |       |                 |
|                     |                                                    |                                                              |                                               |                                  |                                       |                        |               |                      |       |                 |

Applicant can enter work experience wherever applicable. If work experience is not there and there is no Minimum Work experience requirement for this post & discipline, the applicant can skip this step and go to next step by clicking the "Save & proceed to Next Step" button without entering any work experience details.

Applicant will be then redirected to Personal Details Page. The applicant can also open this page by clicking on the "<u>PERSONAL DETAILS</u>" in the top menu bar.

| ्याने में द्वारा में द्वारा में द्वारा में द्वारा में द्वारा में द्वारा में द्वारा में द्वारा में द्वारा में द<br>अगर में द्वारा में द्वारा में द्वार<br>स्वारा में द्वारा में द्वारा में द्वारा में द्वारा में द्वारा में द्वारा में द्वारा में द्वारा में द्वारा में द | र पॉवर कॉपरिशन ऑफ<br>रकार का उचम)<br>R POWER CORPORATION (<br>iment of India Enterprise) | इंडिया लिमिटेड<br>DF INDIA LIMITED |                                                                                  |                      |                              |                    | HOME<br>LOG OUT |
|----------------------------------------------------------------------------------------------------|------------------------------------------------------------------------------------------|------------------------------------|----------------------------------------------------------------------------------|----------------------|------------------------------|--------------------|-----------------|
| EDUCATIONAL QUALIFICATIONS                                                                                                    | WORK EXPERIENCE                                                                          | PERSONAL DETAILS                   | UPLOAD PHOTO, SIGNATURE                                                          | SUBMIT A             | PPLICATION                   |                    |                 |
| Welcome Mr TEST ! Your last login                                                                                                    | was on 27 Jan 2021 14:4                                                                  | 7 from 10.10.120.93                |                                                                                  | Time Left: 2<br>"Reg | 29:55<br>jistration start    | s fr               |                 |
|                                                                                                    |                                                                                          | PERSONAL I                         | DETAILS                                                                          |                      |                              |                    |                 |
|                                                                                                    |                                                                                          |                                    | ** In:                                                                           | structions for       | filling perso                | nal details **     |                 |
| * Father's Name:                                                                                                    |                                                                                          |                                    | TEST                                                                             | (Max 50 Charact      | ters)                        |                    |                 |
| * Mother's Name:                                                                                                    |                                                                                          |                                    | TEST                                                                             | (Max 50 Charact      | ters)                        |                    |                 |
| <ul> <li>Marital Status:</li> <li>Religion:</li> <li>Mother Tongue:</li> <li>State/UT of Domicile:</li> <li>Are you registered with any Emp<br/>Check if Permanent Address is sa<br/>Address</li> </ul>                                                                                                    | ployment Exchange?<br>me as Correspondence A<br>Correspondence Addre:<br>TEST            | ıddress □<br>ıs                    | Single<br>Christian<br>MARATHI<br>MAHARASHTRA<br>NO<br>Permanent Address<br>TEST | acters)              |                              |                    |                 |
|                                                                                                    | TEST                                                                                     |                                    | TEST                                                                             |                      | (Max 50 Char<br>(Max 50 Char | acters)<br>acters) |                 |
| District                                                                                                    | TEST                                                                                     |                                    | TEST                                                                             |                      | (Max 50 Char                 | acters)            |                 |
| Pin Code<br>Contact No (With STD Code)                                                                                                    | 526666                                                                                   | ¥                                  | 526666                                                                           | •                    |                              |                    |                 |
| * Nearest Railway Station:<br>* Are any of your close relatives e                                                                                                    | mployed in NPCIL/DAE?                                                                    | Save & Procest                     | test Control of the solution 1200%                                               | Max 50 Characte      | ers)                         |                    |                 |

The applicant should enter all the mandatory details on Personal details page and proceed to next step by clicking "<u>Save & Proceed to Next Step</u>" button.

Applicant will be then redirected to Upload Photograph & Signature page. The applicant can also open this page by clicking on the "<u>UPLOAD PHOTO & SIGNATURE</u>" in the top menu bar.

| erg(Terfel))<br>erg(Terfel))<br>er | पॉवर कॉर्पोरेशन ऑफ इं<br>ार का उसम)<br>POWER CORPORATION O<br>ent of India Enterprise)                                                    | डिया लिमिटेड<br>F INDIA LIMITED |                                   |                                                                         | HOME |
|----------------------------------------------------------------------------------------------------|----------------------------------------------------------------------------------------------------|---------------------------------|-----------------------------------|-------------------------------------------------------------------------|------|
| EDUCATIONAL QUALIFICATIONS                                                                                                    | WORK EXPERIENCE                                                                                                    | PERSONAL DETAILS                | UPLOAD PHOTO, SIGNATURE           | SUBMIT APPLICATION                                                      |      |
| EDUCATIONAL QUALIFICATIONS         Welcome Mr TEST I Your last login wa         PHOTO & SIGNATURE UPLO/         Upload Photo:         Upload         Sample of acceptable and unacce         Only file of type jpg format having is allowed to be uploaded as Pho         Upload         Sample of acceptable and unacce         Only file of type jpg format having is allowed to be uploaded as Pho         Upload         Sample of acceptable and unacce         Only file of type jpg format having is allowed to be uploaded as Pho         Upload         Sample of acceptable and unacce         Only file of type jpg format having is ginature.                                                                                                    | Count EXPENIENCE as on 27 Jan 2021 14:4 AD Browse Ceptable Photo Ing Maximum file size of to. Ceptable Signature Ing Maximum file size of |                                 | e size of 10KB                    | Submit APPLICATION<br>Time Left: 29:54<br>"Registration starts from Jar |      |
|                                                                                                    | Save & Proceed to N                                                                                                    | lext Step                       |                                   |                                                                         |      |
| Thi                                                                                                    | s Site is best viewed in Int                                                                                                    | ernet Explorer versions 8.      | 0 and Above and Resolution 1200Xi | 300                                                                     | -    |

The applicant should scan and upload his Photograph in JPEG format of size not more than 50KB and a minimum of  $125 \times 165$  pixels (4.4 x 5.8 in cm) in dimensions and signature in JPEG format of size not more than 20KB and a minimum of  $125 \times 80$  pixels (4.4 x 2.9 cm) in dimensions. Photograph must be a recent passport style color picture taken against a light-colored, preferably white background.

Please note that Application with illegible / blurred Signature and / or Photograph will be rejected summarily.

Click "Save & Proceed to Next Step" button after successfully uploading photo and signature.

Applicant will be then redirected to Submit Application page. The applicant can also open this page by clicking on the "<u>SUBMIT APPLICATION</u>" in the top menu bar.

In this page, the applicant will be shown all the details entered by him. The applicant can check the details entered for any errors / mistakes. The applicant can use top links to correct any errors in previous steps.

The applicant can draft save the details using the "Save & Proceed to Next Step" at any of the previous steps.

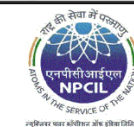

न्यूक्लियर पॉवर कॉर्पोरेशन ऑफ इंडिया लिमिटेड (मारत सरकार का उपम) NUCLEAR POWER CORPORATION OF INDIA LIMITED (A Government of India Enterprise)

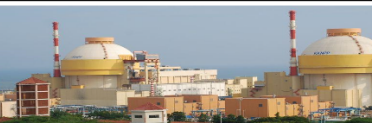

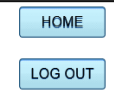

EDUCATIONAL QUALIFICATIONS WORK EXPERIENCE PERSONAL DETAILS UPLOAD PHOTO, SIGNATURE SUBMIT APPLICATION

Welcome Mr TEST ! Your last login was on 27 Jan 2021 14:47 from 10.10.120.93

Time Left: 29:50 "Registration starts from Jan 29, 2021 (10:00 Hrs). App

APPLICANT DETAILS

| 1. Advertisement                           | TMS/HRM/01/2021                                         |
|--------------------------------------------|---------------------------------------------------------|
| 2. Name of the Post applied for            | Assistant Grade.1 - Finance                             |
| 3. Full Name                               | Mr TEST                                                 |
| 4. Father's Name                           | TEST                                                    |
| 5. Mother's Name                           | TEST                                                    |
| 6. Date of Birth<br>(in DD/MM/YYYY format) | 11/02/1988                                              |
| 7. Age as on 23/02/2021                    | 33 Years 12 Days                                        |
|                                            | Age Relaxation availed: YES                             |
| 8. Nationality                             | Indian                                                  |
| 9. Gender                                  | Male                                                    |
| 10. Marital Status                         | Single                                                  |
| 11. Religion                               | Christian                                               |
| 12. Category                               | UR                                                      |
| 13. Mother Tongue                          | MARATHI                                                 |
| 14. PwBD                                   | YES                                                     |
|                                            | Type Of Disability : OH-MW                              |
|                                            | Percentage Of Disability : 68                           |
|                                            | Do you want to opt for your own scribe/assistant : N.A. |
| 15. Whether NPCIL Employee                 | NO                                                      |
| 16. State/UT of Domicile                   | MAHARASHTRA                                             |
| 17. Educational Qualifications             |                                                         |

|    | Exam<br>Passed                                                                      | Degree          | Discipline    | College/Institute   | Board/University    | Mode o<br>Study | of Mon/Year of<br>Enrolment | Mon/Year of<br>Passing | Aggregate<br>(%) |
|----|-------------------------------------------------------------------------------------|-----------------|---------------|---------------------|---------------------|-----------------|-----------------------------|------------------------|------------------|
|    | SSC                                                                                 | SSC             |               | TEST                | TEST                |                 | 3 / 2001                    | 3 / 2002               | 78               |
|    | HSC /<br>Diploma                                                                    |                 |               |                     |                     |                 |                             |                        |                  |
|    | Graduation                                                                          | B.Com<br>(HONS) | TEST          | TEST                | TEST                | Full Tin        | ae 3 / 2005                 | 3 / 2008               | 68               |
| Da | te of Notificati                                                                    | ion of Resul    | t/Issue of F  | inal Marks Sheet fo | r Graduate Degree.  | . 05/0          | 02/2009                     |                        |                  |
| Ca | n you type in I                                                                     | English at 3    | 0 words per   | minute typing spe   | ed on PC?           | YES             |                             |                        |                  |
| D  | Do you possess knowledge of Hindi Typing? NO                                        |                 |               |                     |                     |                 |                             |                        |                  |
| На | Have you passed a certificate course of a duration of not less than 6 months on YES |                 |               |                     |                     |                 |                             |                        |                  |
| M  | -Windows Op                                                                         | erating syst    | em and Des    | ktop applications s | uch as MS Office    |                 |                             |                        |                  |
| (W | ord, Excel, Acc                                                                     | ess, Power      | point), Ema   | il management and   | internet surfing? ( | DR              |                             |                        |                  |
| W  | nether you hav                                                                      | e studied co    | omputer sci   | ence / computer ap  | plications as one o | of              |                             |                        |                  |
| th | e subjects in y                                                                     | our school o    | or college cu | urriculum?          |                     |                 |                             |                        |                  |
| 18 | . Other Qualif                                                                      | ications        |               |                     |                     |                 |                             |                        |                  |
|    |                                                                                     |                 |               |                     |                     |                 |                             |                        |                  |
|    | Name of                                                                             | Qualification   | on            | Subject / Speciali  | zation Ins          | titute / I      | Jniversity                  | Mon/Year of Pas        | sing             |
|    |                                                                                     |                 |               |                     |                     |                 |                             |                        |                  |
| 19 | . Details of W                                                                      | ork Experie     | nce, if any   |                     |                     |                 |                             |                        |                  |
| De | tails of Pre Qu                                                                     | alification     | Work Expe     | rience, if any      |                     |                 |                             |                        |                  |
|    | Name Of                                                                             | Employer 7      | Гуре of Org   | n. Post Held Natu   | re of Duties Date   | From Da         | ate To                      |                        |                  |
| De | tails of Post C                                                                     | Qualification   | n Work Expe   | erience, if any     |                     |                 |                             |                        |                  |

|     | Name of Employer                         | Type of Orgn.         | Post Held       | Nature of Duties           | Date From | Date To    | Serving Presently |  |  |  |  |
|-----|------------------------------------------|-----------------------|-----------------|----------------------------|-----------|------------|-------------------|--|--|--|--|
|     | TEST                                     | TEST Central Govt.    |                 | TEST   TEST NATURE OF   08 |           | 13/02/2015 | NO                |  |  |  |  |
|     |                                          |                       |                 | DUTIES                     |           |            |                   |  |  |  |  |
|     | h                                        |                       |                 |                            |           |            |                   |  |  |  |  |
| To  | Total Experience 2 Years 0 Months 6 Days |                       |                 |                            |           |            |                   |  |  |  |  |
| la  | m working in Central G                   | ovt / State Govt /    | PSUs / Aided    | Institutions and hav       | 2         |            |                   |  |  |  |  |
| int | formed my Head Office                    | / Deptt. in writing   | that I am ap    | plying for the above       |           |            |                   |  |  |  |  |
| pc  | st and will produce NO                   | C from my Employ      | er; if shortlis | ted and called for         |           |            |                   |  |  |  |  |
| Tr  | ade Test / Skill Test / C                | Certificates Verifica | tion / Intervi  | ew / Physical              |           |            |                   |  |  |  |  |
| En  | durance Test.                            |                       |                 |                            |           |            |                   |  |  |  |  |
| 20  | ). Other Details                         |                       |                 |                            |           |            |                   |  |  |  |  |
| Aa  | dhaar Number                             |                       |                 |                            |           |            |                   |  |  |  |  |

| Are you a dependent of those who died in the riots of 1984 (Dep1984)                                                                                                    |                                                                                         |
|----------------------------------------------------------------------------------------------------|-----------------------------------------------------------------------------------------|
| are you Physically domiciled in Kashmir Division of Jammu Kashmir State<br>rom 01/01/1980 to 31/12/1989 (Dom Kashmir)                                                                                                    |                                                                                         |
| Are you an Ex-servicemen                                                                                                    | NO                                                                                      |
| Level of Computer Literacy                                                                                                    |                                                                                         |
| MS WORD MS EXCEL MS POWERPOINT MS ACCESS DBMS / RDB<br>Others:<br>Are you a widow, divorced women or women judicially separated from their<br>husbands who are not remarried?<br>Are you a Project Affected Person?<br>Have you worked with NPCIL on Contract/Fix Term basis?<br>Are you registered with any Employment Exchange? | MS INTERNET OPERATIONS                                                                  |
| Are any of your close relatives employed in NPCIL/DAE?                                                                                                    | NO                                                                                      |
| 21. Correspondence Address                                                                                                    | TEST<br>TEST<br>TEST<br>District TEST<br>State KARNATAKA Pin Code 526666<br>Contact     |
| 22. Permanent Address                                                                                                    |                                                                                         |
|                                                                                                    | TEST<br>TEST<br>District TEST<br>State KARNATAKA Pin Code 526666<br>Contact             |
| 23. Nearest Railway Station                                                                                                    | test                                                                                    |
| 24. Contact Details                                                                                                    |                                                                                         |
| (Photograph of the Candidate                                                                                                    | )<br>(Signature of the Candidate)                                                       |
| Declaration by the Candidate                                                                                                    |                                                                                         |
| (i) I hereby declare that I am eligible to apply for the post as specified in the Ad                                                                                                    | vertisement / Internal Circular.                                                        |
| (ii) I hereby declare that all statements made in the application are true to the b                                                                                                    | est of my knowledge and belief.                                                         |
| (iii) I am aware that my application is liable to be rejected if the information giv                                                                                                    | en above is incomplete or incorrect.                                                    |
| Please use the links provided on top of the page to make any corrections bef<br>allowed to make any changes in the information furnished above once he/sh<br>Submit Application                                                                                                    | ore submitting the application. The Applicant will not be<br>e submits the Application. |
| This Site is best viewed in Internet Explorer versions 8.                                                                                                    | 0 and Above and Resolution 1200X800                                                     |

If all the details are correctly entered, the applicant can submit the application using the "<u>Submit</u> <u>Application</u>" button. Please note that no changes in the details entered will be allowed once application is submitted. Upon successful application submission, an Application no. will be generated.

|   | Message from webpage                                                                                                    | × |
|---|----------------------------------------------------------------------------------------------------|---|
| 4 | Application submitted successfully. Please note down your Application<br>No 2152AGFA000004 for further reference.<br>You may view/print the Online Application Form. |   |
|   | OK                                                                                                    |   |

After clicking "OK" button in the message box, the applicant will be redirected to "Application Progress" page.

| ACCOUNTS OF THE SER        | ता के प्रमाण<br>त्याई एसल<br>CIL<br>VICE of the<br>Reading State 1982 | Fलयर पॉव<br>न सरकार व<br>LEAR POV | रर कॉर्पोरेशन ऑफ इंडि<br>हा उयम)<br>VER CORPORATION OF I<br>of India Enterprise) | या लिमिटेड<br>NDIA LIMITED |                              |              |            |               |      | LOG OUT |
|----------------------------|-----------------------------------------------------------------------|-----------------------------------|----------------------------------------------------------------------------------|----------------------------|------------------------------|--------------|------------|---------------|------|---------|
| HOME                       | ABOUT US                                                              | IMPOR <sup>®</sup>                | TANT INFORMATION                                                                 | APPLY                      | DOWNLOAD FORMS               | FAQS         | CONTACT US | ADVERTISEMENT | HELP |         |
| Welcome M                  | Ar TEST ! Your la                                                     | eft: 29:57<br>"Registra           | 1                                                                                |                            |                              |              |            |               |      |         |
| ABOUT US                   |                                                                       |                                   |                                                                                  | APPLIC                     | CATION PROGRESS              |              |            |               |      |         |
| IMPORTA                    | ANT INFO                                                              |                                   |                                                                                  |                            |                              |              |            |               |      |         |
|                            |                                                                       | 1                                 | Educational Quali                                                                | fications                  |                              |              |            |               |      |         |
| <ul> <li>OTHERS</li> </ul> | JAD FORMS                                                             | 2                                 | Post Qualification                                                               | Work Experie               | ence                         |              |            |               |      |         |
| FORGOT PA                  | ASSWORD                                                               | 3                                 | Personal Details                                                                 |                            |                              |              |            |               |      |         |
| FORGOT US                  | SER NAME                                                              | 4                                 | Upload Photo & Si                                                                | gnature                    |                              |              |            |               |      |         |
|                            |                                                                       | 5                                 | Submit Applicatio                                                                | n                          |                              |              |            |               |      |         |
|                            |                                                                       |                                   |                                                                                  | Р                          | rint Application Form        |              |            |               |      |         |
|                            |                                                                       | This Si                           | te is best viewed in Inter                                                       | net Explorer (v            | ersions 11 and above) and Re | esolution 12 | 200X800    |               |      |         |

In this page, Applicant can print the application form by clicking "Print Application Form".

The applicant can check his / her status by selecting "<u>APPLICATION STATUS</u>" submenu under the <u>APPLY</u> menu in the top menu bar of the home page.

| स्वा में क्या के स्वा के स्वा के स्वा के स्वा के स्वा के स्वा के स्वा के स्वा के स्वा के स्वा के स्वा के स्वा कि स्वा कि स | लयर पॉवर कॉर्पोरेशन ऑफ इंडि-<br>' सरकार का उयम)<br>EAR POWER CORPORATION OF I<br>vernment of India Enterprise) | या लिमिटेड<br>NDIA LIMITED |                             |              |            |                         | LOG OUT |
|----------------------------------------------------------------------------------------------------|----------------------------------------------------------------------------------------------------|----------------------------|-----------------------------|--------------|------------|-------------------------|---------|
| HOME ABOUT US                                                                                                    | IMPORTANT INFORMATION                                                                                          | APPLY                      | DOWNLOAD FORMS              | FAQS         | CONTACT US | ADVERTISEMENT           | HELP    |
| HOME<br>ABOUT US<br>IMPORTANT INFO<br>APPLY<br>DOWNLOAD FORMS<br>OTHERS<br>FORGOT PASSWORD<br>FORGOT USER NAME                                                                                                    | St login was on 27 Jan 2021 14<br>You hav                                                                      | APPL                       | ICATION STATUS              | pplication.  | <br>       | ert. 29.07<br>"Registra |         |
| p                                                                                                    | This Site is best viewed in Inter                                                                              | net Explorer (ve           | ersions 11 and above) and R | esolution 12 | 200X800    |                         |         |

Please note that applicant should check the page "Application Status" regularly after submission of application. All further updates with regards to his application such as result of screening, admit card for test etc. will be communicated on this page.

#### FAQ'S – Frequently Asked Questions

# Applicant can view the FAQ's for any common doubts regarding application form.

| Reference sort soft |            | लियर पॉवर क<br>1 सरकार का उर<br>LEAR POWER (<br>vernment of Ind | ॉर्पोरेशन ऑफ इंडि<br>गम)<br>CORPORATION OF<br>lia Enterprise)      | या लिमिटेड<br>NDIA LIMITED                           |                                                                                              |                                                |                                                                      |                                                                                |                                              |
|---------------------|------------|-----------------------------------------------------------------|--------------------------------------------------------------------|------------------------------------------------------|----------------------------------------------------------------------------------------------|------------------------------------------------|----------------------------------------------------------------------|--------------------------------------------------------------------------------|----------------------------------------------|
| HOME                | ABOUT US   | IMPORTANT                                                       | INFORMATION                                                        | APPLY                                                | DOWNLOAD FORMS                                                                               | FAQS                                           | CONTACT US                                                           | ADVERTISEMENT                                                                  | HELP                                         |
|                     |            |                                                                 |                                                                    |                                                      |                                                                                              |                                                |                                                                      | "De nieturti                                                                   |                                              |
|                     |            |                                                                 |                                                                    |                                                      |                                                                                              |                                                |                                                                      | Registrati                                                                     |                                              |
| HOME                |            | FAQ'S                                                           |                                                                    |                                                      |                                                                                              |                                                |                                                                      |                                                                                |                                              |
| ABOUT US            |            |                                                                 |                                                                    |                                                      |                                                                                              |                                                |                                                                      |                                                                                |                                              |
| IMPORTA             | NT INFO    | 0.1                                                             | L have forgotten/lo                                                | st my Login Id                                       | /Liser Name                                                                                  |                                                |                                                                      |                                                                                |                                              |
| APPLY               |            | Δns                                                             | Login Id has been                                                  | provided in the                                      | e email which was sent afte                                                                  | or the online                                  | registration You c                                                   | an also retrieve Login Id                                                      | 1/I Iser Name                                |
|                     | AD FORMS   | P415.                                                           | using link "FORG                                                   | DT USERNAM                                           | E".                                                                                          |                                                | registration. rou ci                                                 |                                                                                | roser nume                                   |
|                     | AD I OTIMO | Q. 2                                                            | I have forgotten/lo                                                | st my passwor                                        | d.                                                                                           |                                                |                                                                      |                                                                                |                                              |
| OTHERS              |            | Ans.                                                            | Password can be                                                    | reset using lin                                      | FORGOT PASSWORD".                                                                            |                                                |                                                                      |                                                                                |                                              |
| FORGOT PA           | SSWORD     | Q. 3                                                            | I have not receive                                                 | d a SMS when                                         | I completed my registration                                                                  | l.                                             |                                                                      |                                                                                |                                              |
| FORGOT US           | GER NAME   | Ans.                                                            | If the mobile number<br>the registration. If<br>the NCPR list thro | per you have re<br>you want to re-<br>ugh your servi | egistered is in the TRAI NCF<br>ceive future SMS alerts fron<br>ce provider. An email is alw | PR list (form<br>n NPCIL rela<br>ays sent afte | erly called DND), ye<br>ated to recruitment,<br>er the candidate reg | ou will not receive SMS<br>please remove your mo<br>gisters his/her applicatio | alerts related to<br>oble number from<br>on. |
|                     |            | Q. 4                                                            | I have not receive                                                 | d the activatior                                     | n email when I completed m                                                                   | y registratio                                  | n.                                                                   |                                                                                |                                              |
|                     |            | Ans.                                                            | The activation em                                                  | ail could have                                       | been delivered to the spam                                                                   | / junk folder                                  | of your email acco                                                   | unt. So please check in                                                        | these folders.                               |
|                     |            | Q. 5                                                            | The scanned sign                                                   | ature and phot                                       | ograph should be sent sepa                                                                   | rately?                                        |                                                                      |                                                                                |                                              |
|                     |            | Ans.                                                            | No. It should be u                                                 | ploaded at the                                       | time of filling online applicat                                                              | tion.                                          |                                                                      |                                                                                |                                              |
|                     |            | Q. 6                                                            | I am a fresher. Ca                                                 | n I apply?                                           |                                                                                              |                                                |                                                                      |                                                                                |                                              |
|                     |            | Ans.                                                            | Yes. Provided you                                                  | I fulfil the criter                                  | ia laid down in the detailed                                                                 | advertiseme                                    | ent and having origi                                                 | nal valid certificates                                                         |                                              |
|                     |            | Q. 7                                                            | How does NPCIL                                                     | distinguish bet                                      | ween Creamy Layer and No                                                                     | on Creamy l                                    | _ayer?                                                               |                                                                                |                                              |
|                     |            | Ans.                                                            | The OBC (Non Cr<br>from a Competent                                | eamy Layer) a<br>Authority issu                      | pplicants are required to sul<br>ed on or after 01.04.2020.                                  | bmit requisit                                  | te certificate in pres                                               | cribed format of Govern                                                        | ment of India,                               |
|                     |            | Q. 8                                                            | Will any legal action                                              | on be taken in                                       | case of submission of fake                                                                   | documents?                                     | >                                                                    |                                                                                |                                              |
|                     |            | Ans.                                                            | Yes. Candidate w                                                   | II be debarred                                       | for employment in governm                                                                    | ent services                                   | S.                                                                   |                                                                                |                                              |
|                     |            | Q. 9                                                            | Am i need to pay                                                   | any fees?                                            |                                                                                              |                                                |                                                                      |                                                                                |                                              |
|                     |            | Ans.                                                            | No.                                                                |                                                      |                                                                                              |                                                |                                                                      |                                                                                |                                              |
|                     |            | Q. 10                                                           | I almost filled up n                                               | ny form but the                                      | n my computer crashed. Ca                                                                    | an I fill this a                               | pplication form aga                                                  | in?                                                                            |                                              |
|                     |            | Ans.                                                            | Yes. You have to<br>fill up the form aga                           | log in again an<br>ain.                              | d resume filling the form pro                                                                | ovided you h                                   | nave saved draft ap                                                  | plication form. If not sav                                                     | ed, you have to                              |
|                     |            | Q. 11                                                           | Can I use differen                                                 | t mobile numbe                                       | ers while filling up form?                                                                   |                                                |                                                                      |                                                                                |                                              |
|                     |            | Ans.                                                            | Candidate is requ                                                  | ested to mentio                                      | on only one active mobile nu                                                                 | umber in the                                   | e application form. S                                                | MSs shall be sent to th                                                        | is number only.                              |
|                     |            | Q. 12                                                           | Under which cate                                                   | gory will PwBD                                       | candidate be treated?                                                                        |                                                | 100000715555                                                         | 511/0                                                                          |                                              |
|                     |            | Ans.                                                            | A PWBD candidate                                                   | e will be consid                                     | ered under his/her own cat                                                                   | egory viz Ge                                   | eneral/SC/ST/OBC/                                                    | EWS                                                                            |                                              |
|                     |            | Q. 13                                                           | The apprintment                                                    | f the ectrat                                         | ear written examination, will                                                                | abo/ba bo                                      | initi for the Job?                                                   | Tit by the Authorized M                                                        | adiaal Officer of                            |
|                     |            | Ans.                                                            | NPCIL                                                              | or the selected                                      | candidate will be subject to                                                                 | sne/ne beir                                    | ig found medically i                                                 | -it by the Authonsed Me                                                        | adical Officer of                            |
|                     |            | Q. 14                                                           | I am a women car                                                   | ididate , am i e                                     | ligible to apply?                                                                            |                                                |                                                                      |                                                                                |                                              |
|                     |            | Ans.                                                            | Yes.                                                               |                                                      |                                                                                              |                                                |                                                                      |                                                                                |                                              |
|                     |            | Q. 15                                                           | In case of overnig                                                 | ht halt during V                                     | Vritten Examination/Skill tes                                                                | t/interview,                                   | will the company bo                                                  | orne all the expenses?                                                         |                                              |
|                     |            | Ans.                                                            | No. Candidate ha                                                   | s to make his/h                                      | er own arrangement and at                                                                    | own expen                                      | ses.                                                                 |                                                                                |                                              |
|                     |            | Q. 16                                                           | Is there any speci                                                 | tic time limit for                                   | written examination ?                                                                        |                                                |                                                                      |                                                                                |                                              |
|                     |            | Ans.                                                            | The date of writter                                                | n examination                                        | will be announced through o                                                                  | our website                                    | only. You are advis                                                  | ed to followup our webs                                                        | ite regularly                                |
|                     |            | Q. 17                                                           | Am I need to bring                                                 | All original Ce                                      | ertilitcates ?                                                                               |                                                |                                                                      |                                                                                |                                              |
|                     |            | Ans.                                                            | All shortlisted can<br>produce Original of                         | udates in Writt<br>ertificates with                  | en Examination need to sta<br>each one photocopy                                             | y for Certific                                 | cate Ventication her                                                 | nce all short listed candi                                                     | dates are need to                            |

| 0.40  | I have much time will be taken to refund the TA evolved during with a suspiration?                                                                                                    |
|-------|----------------------------------------------------------------------------------------------------|
| Q. 19 | How much time will be taken to return the TA availed during written examination?                                                                                                    |
| Ans.  | I A amount will be deposited in the Bank Account.                                                                                                    |
| Q. 20 | I had uploaded my signature but I am not able to view it in the application form submitted online.                                                                                                    |
| Ans.  | The signature will not be printed on application form. You have to bring duly signed print out of the online application form at the time of written examination/interview for Certilfcate verilfcation                                                                                                    |
| Q. 21 | Can I apply for more than one post                                                                                                    |
| Ans.  | Please referr "How to Apply" in detailed advertisement.                                                                                                    |
| Q. 22 | Do, I need to create seperate user name for each post.                                                                                                    |
| Ans.  | Yes, User name is unique                                                                                                    |
| Q. 23 | Do, I need to fillup all the data to successfully complete the registration process                                                                                                    |
| Ans.  | Madatorily fileds in all the sections should be filled to successfully complete the registration process                                                                                                    |
| Q. 24 | Whether i should bring copy of certiifcates for certiifcate veriifcation ?                                                                                                    |
| Ans.  | Yes. Please refer "General conditions" in detailed advertisement.                                                                                                    |
| Q. 25 | How will I be informed about my written examination date                                                                                                    |
| Ans.  | You are advised to followup our website                                                                                                    |
| Q. 26 | Any seperate intimation will be given for candidates those who are not screened in                                                                                                    |
| Ans.  | No.                                                                                                    |
| Q. 27 | I am unable to upload my Photo                                                                                                    |
| Ans.  | Pls. Refere " How to apply" in detailed Advertisement.                                                                                                    |
| Q. 28 | Whether TA will be provided for attending wrritten examination                                                                                                    |
| Ans.  | Please refer "General conditions" in detailed advertisement.                                                                                                    |
| Q. 29 | I am unable to upload my Signature                                                                                                    |
| Ans.  | Pls. Refer " How to apply" in detailed Advertisement.                                                                                                    |
| Q. 30 | After successful completion of registration , it directs me to home page. What should i do                                                                                                    |
| Ans.  | Now you can login again using your User name and password                                                                                                    |
| Q. 31 | I am currently employed under central/State Govt/PSU/Autonomous Body. Can i apply for this post.                                                                                                    |
| Ans.  | Yes, with proper NOC                                                                                                    |
| Q. 32 | After submitting the application will i be able to edit my details                                                                                                    |
| Ans.  | No                                                                                                    |
| Q. 33 | Minimum diability percentage admissible for PwBD                                                                                                    |
| Ans.  | 40%. Please refer "General conditions" in detailed advertisement.                                                                                                    |
| Q. 34 | I am a OBC candidate, but falling under creamy layer clause will i be given any concession as OBC                                                                                                    |
| Ans.  | Please refer "General conditions" in detailed advertisement.                                                                                                    |
| Q. 35 | Is there any relaxation in Percentage of marks for SC / ST , OBC, EWS and PwBD candidates                                                                                                    |
| Ans.  | No. There is no relaxation in educational Qualification.                                                                                                    |
| Q. 36 | I have appeared for my final semester/degree/diploma examination and the results are yet to be announced. Am I eligible to apply?                                                                                                    |
| Ans.  | No. Final year appearing/result awaited candidates are not eligible to apply; as you have to declare final %age of marks. A candidate should have completed certificate issuing date is on or before the date of receipt of online application form, then only it can be accepted.                                                                                                    |
| Q. 37 | Where should I send application form/online application form?                                                                                                    |
| Ans.  | Online appliction form is NOT REQUIRED TO BE SENT. You would be required to carry the singed "online appliction" form along with you and produce while appearing for written examination/skill test/Physical Endurance Test/Interview.                                                                                                    |
| Q. 38 | I am belonging to Project Affected Person (PAP) of TAPS-182/TAPS-384, but do not have any PAP certificate . Can I apply as PAP candidate and am eligible for relaxation/concession applicable to PAP candidate.                                                                                                    |
| Ans.  | No. A Project Affected Persons (PAP) of TAPS-1&2 and TAPS-3&4 applying for the post should upload a scanned copy of PAP certificate . If he/she does not have PAP certificate issued by the District Rehabilitation/Addl. Collector, Palghar, he/she is not eligible for relaxation/concession applicable to PAP candidates. He/she can apply as a general candidate. Other than TAPS-1&2 |

## **Contact Us**

For any queries, applicant can use the Contact Us link to view some standard queries and their answers.

| AU STATE SEE                               | ता में क्रिकेट<br>1911ईएए<br>CIL<br>MCE 0 <sup>6</sup><br>NUCE<br>(A Go<br>MA and State and | हेलयर पॉयर कॉर्पोरेशन ऑफ<br>त सरकार का उपम)<br>LEAR POWER CORPORATION<br>vvernment of India Enterprise) | इंडिया लिमिटेड<br>OF INDIA LIMITED                                                                                                    |                                                         |                        |                                         |                              |                              |              |
|--------------------------------------------|---------------------------------------------------------------------------------------------|----------------------------------------------------------------------------------------------------|----------------------------------------------------------------------------------------------------|---------------------------------------------------------|------------------------|-----------------------------------------|------------------------------|------------------------------|--------------|
| HOME                                       | ABOUT US                                                                                    | IMPORTANT INFORMATION                                                                                   | I APPLY                                                                                                    | DOWNLOAD FORMS                                          | FAQS                   | CONTACT US                              | ADVERTIS                     | SEMENT                       | HELP         |
| HOME                                       |                                                                                             |                                                                                                    |                                                                                                    | CONT                                                    | ACT US                 | "R(                                     | egistration si               | tarts fron                   |              |
| ABOUT US                                   | ANT INFO                                                                                    | Select Your Query :                                                                                     | I have not receiv                                                                                                    | ed a SMS when I comple                                  | ted my reg             | jistration.                             | [                            | View Your G                  | Query Status |
| <ul> <li>DOWNLC</li> <li>OTHERS</li> </ul> | APPLY     Query Suggestions :     DOWNLOAD FORMS     OTHERS                                 |                                                                                                    | If the mobile number you have registered is in the TRAI NCPR list<br>(formerly called DND), you will not receive SMS alerts related to<br>the registration. If you want to receive future SMS alerts from<br>NPCIL related to recruitment of Executives, please remove your<br>mobile number from the NCPP list through your service provider and |                                                         |                        |                                         |                              | ^                            |              |
| FORGOT P                                   | ASSWORD<br>SER NAME                                                                         |                                                                                                    | email is alway                                                                                                    | ys sent after the can                                   | didate r               | egisters his/h                          | er                           | v                            |              |
|                                            |                                                                                             | In case your required<br>correspondence relat<br>correspondence will                                    | l query is not fou<br>ted to any querie:<br>be entertained.                                                                                                    | nd in the list, you may us<br>s will be entered through | e "Others<br>this ONLI | " option in the lis<br>NE provision ONI | it to submit<br>LY. No Email | your query.<br>  / Telephoni | All          |
|                                            |                                                                                             | This Site is best viewed in                                                                             | internet Explorer ve                                                                                                    | rsions 8.0 and Above and Re                             | solution 12            | 00X800                                  |                              |                              |              |

If the applicant does not found his query in the standard query list then he can select "Others" from the list of queries to submit his query.

| ender an ender an e<br>ender an ender an ender an ender an ender an ender an ender an ender an ender an ender an ender an ender an ender an ender an ender an ender an ender an ender an ender an ender an ender an ender ender ender ender ender ender ender en | Register<br>(LOGIN<br>Recipient of India Enterprise)                                                                                                    |
|----------------------------------------------------------------------------------------------------|----------------------------------------------------------------------------------------------------|
| HOME ABOUT US                                                                                                    | IMPORTANT INFORMATION APPLY DOWNLOAD FORMS FAQS CONTACT US ADVERTISEMENT HELP                                                                                                    |
| HOME                                                                                                    | "Regist<br>CONTACT US                                                                                                    |
| ABOUT US IMPORTANT INFO                                                                                                    | Select Your Query : Others                                                                                                    |
| APPLY     DOWNLOAD FORMS                                                                                                    | Nature of Query : Select                                                                                                    |
| OTHERS                                                                                                    |                                                                                                    |
| FORGOT PASSWORD                                                                                                    |                                                                                                    |
| FORGOT USER NAME                                                                                                    | In case your required query is not found in the list, you may use "Others" option in the list to submit your query. All correspondence related to any queries will be entered through this ONLINE provision ONLY. No Email / Telephonic correspondence will be entertained. |
|                                                                                                    | This Site is best viewed in Internet Explorer versions 8.0 and Above and Resolution 1200X800                                                                                                    |

To submit a new query, an applicant can select query type from the nature of query list. After selecting query type, an applicant should enter his Email id and submit to receive an OTP on his Email id.

| ALL AND ALL AND ALL AN | म में करना<br>जाई एक<br>दिद्या मुख्य<br>प्रति कर<br>प्रति कर<br>प्रते कर<br>प्रते कर<br>प्रते कर<br>प्रते कर<br>प्रते कर<br>प्रते कर<br>प्रति कर<br>प्रते कर<br>प्रति कर<br>प्रति कर<br>प्रते कर<br>प्रते कर<br>प्रते कर<br>प्रते कर<br>प्रते कर<br>प्रते कर<br>प्रते कर<br>प्रते कर<br>प्रते कर<br>प्रते कर<br>प्रते कर<br>प्रते कर<br>प्रते कर<br>प्र<br>प्र<br>प्र<br>प्र<br>प्र<br>प्र<br>प्र<br>प्र<br>प्र<br>प् | ल्यर पॉवर कॉपरिशन ऑफ इंडि<br>। सरकार का उधम)<br>.EAR POWER CORPORATION OF  <br>vernment of India Enterprise)           | या लिमिटेड<br>NDIA LIMITED                                         |                                                                                        |                                        |                                         |                                                |                   |
|----------------------------------------------------------------------------------------------------|----------------------------------------------------------------------------------------------------|----------------------------------------------------------------------------------------------------|--------------------------------------------------------------------|----------------------------------------------------------------------------------------|----------------------------------------|-----------------------------------------|------------------------------------------------|-------------------|
| HOME                                                                                                    | ABOUT US                                                                                                    | IMPORTANT INFORMATION                                                                                                  | APPLY                                                              | DOWNLOAD FORMS                                                                         | FAQS                                   | CONTACT US                              | ADVERTISEMENT                                  | HELP              |
| HOME                                                                                                    |                                                                                                    |                                                                                                    |                                                                    | CONTA                                                                                  | CT US                                  |                                         | "Registra                                      | :                 |
| IMPORTA     APPLY     DOWNLO                                                                                                    | ANT INFO                                                                                                    | Select Your Query : Othe<br>Nature of Query : Issu                                                                     | ers<br>e in Registrati                                             | ion V                                                                                  |                                        |                                         | View You                                       | r Query Status    |
| OTHERS<br>FORGOT P/<br>FORGOT US                                                                                                    | ASSWORD                                                                                                    | Enter Email ID : test1                                                                                                 | 23@gmail.com<br>mit Already                                        | y Have OTP                                                                             |                                        |                                         |                                                |                   |
|                                                                                                    |                                                                                                    | In case your required que<br>correspondence related t<br>correspondence will be e<br>This Site is best viewed in Inter | ery is not fou<br>to any queries<br>ntertained.<br>net Explorer ve | nd in the list, you may us<br>s will be entered through<br>rsions 8.0 and Above and Re | e "Others'<br>this ONLI<br>solution 12 | * option in the lis<br>NE provision ONI | st to submit your que<br>LY. No Email / Telepi | ery. All<br>Ionic |

After submitting Email id, an OTP will be sent to entered Email id.

| And and and and and and and and and and a | केलयर पॉवर कॉर्पोरेशन ऑफ इंडिया लिमिटेड<br>त सरकार का उपम)<br>:LEAR POWER CORPORATION OF INDIA LIMITED<br>overnment of India Enterprise)                                                                                                    |
|-------------------------------------------|----------------------------------------------------------------------------------------------------|
| HOME ABOUT US                             | IMPORTANT INFORMATION APPLY DOWNLOAD FORMS FAQS CONTACT US ADVERTISEMENT HELP                                                                                                    |
|                                           | "Registratio                                                                                                    |
| HOME                                      | CONTACT US                                                                                                    |
| ABOUT US                                  |                                                                                                    |
| IMPORTANT INFO                            | View Your Query Status                                                                                                    |
| APPLY                                     | Select Your Query : Others                                                                                                    |
| DOWNLOAD FORMS                            | hadre of query .                                                                                                    |
| OTHERS                                    | Enter Email ID : test123@gmail.com                                                                                                    |
| FORGOT PASSWORD                           | Enter OTP recieved                                                                                                    |
| FORGOT USER NAME                          | Submit OTP                                                                                                    |
|                                           | In case your required query is not found in the list, you may use "Others" option in the list to submit your query. All correspondence related to any queries will be entered through this ONLINE provision ONLY. No Email / Telephonic correspondence will be entertained. |
|                                           | This site is best viewed in internet Explorer versions 8.0 and Above and Resolution 1200X800                                                                                                    |

The applicant can now enter the OTP received on Email id to validate his Email id

| erthinianstructure<br>restructure<br>restructure | लयर पॉवर कॉर्पोरेशन ऑफ इंहि<br>1 सरकार का उचम)<br>.EAR POWER CORPORATION OF<br>vernment of India Enterprise) | या लिमिटेड<br>INDIA LIMITED                       |                                                        |                          |                     |                                                 |               |
|----------------------------------------------------------------------------------------------------|----------------------------------------------------------------------------------------------------|---------------------------------------------------|--------------------------------------------------------|--------------------------|---------------------|-------------------------------------------------|---------------|
| HOME ABOUT US                                                                                                    | IMPORTANT INFORMATION                                                                                        | APPLY                                             | DOWNLOAD FORMS                                         | FAQS                     | CONTACT US          | ADVERTISEMENT                                   | HELP          |
| HOME                                                                                                    |                                                                                                    |                                                   | CONT/                                                  | ACT US                   |                     | "Registration                                   |               |
| IMPORTANT INFO     APPLY     DOWNLOAD FORMS                                                                                                    | Select Your Query : Oth<br>Nature of Query : Issu                                                            | ers<br>ie in Registrati                           | ion V                                                  |                          |                     | View Your (                                     | Query Status  |
| OTHERS                                                                                                    | Enter Email ID : test                                                                                        | 123@gmail.com                                     | n                                                      |                          |                     |                                                 |               |
| FORGOT PASSWORD                                                                                                    | Enter OTP recieved Fan<br>on your Email ID :                                                                 | omit OTP                                          |                                                        |                          |                     |                                                 |               |
|                                                                                                    | In case your required qu<br>correspondence related<br>correspondence will be o                               | ery is not four<br>to any queries<br>entertained. | nd in the list, you may u<br>s will be entered through | se "Others<br>I this ONL | " option in the lis | t to submit your query<br>Y. No Email / Telepho | r. All<br>nic |

Once the OTP has been verified, the applicant can enter and submit his query.

| erztie<br>crefticioneter<br>crefticioneter<br>crefti | हेलयर पॉयर कॉर्पोरेशन ऑफ<br>न सरकार का उपम )<br>LEAR POWER CORPORATION (<br>vernment of India Enterprise) | इंडिया लिमिटेड<br>DF INDIA LIMITED                                                |                                                                                  |                           |                                         |                                                |                   |
|----------------------------------------------------------------------------------------------------|----------------------------------------------------------------------------------------------------|-----------------------------------------------------------------------------------|----------------------------------------------------------------------------------|---------------------------|-----------------------------------------|------------------------------------------------|-------------------|
| HOME ABOUT US                                                                                                    | IMPORTANT INFORMATION                                                                                     | APPLY                                                                             | DOWNLOAD FORMS                                                                   | FAQS                      | CONTACT US                              | ADVERTISEMENT                                  | HELP              |
| НОМЕ                                                                                                    |                                                                                                    |                                                                                   | CONT                                                                             | ACT US                    |                                         | "Regis                                         | t                 |
| ABOUT US                                                                                                    |                                                                                                    |                                                                                   |                                                                                  |                           |                                         | View You                                       | IF QUERV Status   |
| IMPORTANT INFO                                                                                                    | Select Your Query : 0                                                                                     | others                                                                            |                                                                                  |                           |                                         | AIRM 100                                       |                   |
|                                                                                                    | Nature of Query :                                                                                         | sue in Registration                                                               | on 🗸                                                                             |                           |                                         |                                                |                   |
| OTHERS                                                                                                    | Enter Email ID : t                                                                                        | est123@gmail.com                                                                  |                                                                                  |                           |                                         |                                                |                   |
| FORGOT PASSWORD                                                                                                    | Enter OTP recieved F<br>on your Email ID :                                                                | am23X                                                                             |                                                                                  |                           |                                         |                                                |                   |
| FORGOT USER NAME                                                                                                    | Enter Your Query : 3                                                                                      | esting Issue i                                                                    | n Registration                                                                   |                           |                                         | $\sim$                                         |                   |
|                                                                                                    |                                                                                                    |                                                                                   | Submi                                                                            | t Query                   |                                         |                                                |                   |
|                                                                                                    | In case your required<br>correspondence relat<br>correspondence will t<br>This Site is best viewed in I   | query is not foun<br>ed to any queries<br>se entertained.<br>hternet Explorer ver | d in the list, you may u<br>will be entered through<br>sions 8.0 and Above and R | se "Others<br>h this ONLI | " option in the lis<br>NE provision ONI | st to submit your que<br>LY. No Email / Telepl | ery. All<br>honic |

After clicking "<u>submit query</u>" button, a query Token No. will be generated and shown to the applicant. Please note that this token no will have to be used to view your response of the query.

| Message from webpage                                                                                                    | × |
|----------------------------------------------------------------------------------------------------|---|
| Thanks for giving your query. Your Query Token No is 1. You can use<br>your Email ID and Query Token No. to view response of your query<br>using the View Your Query Status option. |   |
| ОК                                                                                                    |   |

To check the status of the query, applicant can use click on the "<u>View your Query Status</u>" button after which the query response page is displayed. In this page, the applicant can view the response and status of his query after entering Email id and query token no.

| Repeated and the second and the second and the seco | लयर पॉवर कॉर्पोरेशन अ<br>सरकार का उचम)<br>EAR POWER CORPORAT<br>rernment of India Enterpris | ॉफ इंडिया लिमिटेड<br>ION OF INDIA LIMITEC<br>e) |                               |             |            |               | LOGIN |
|----------------------------------------------------------------------------------------------------|---------------------------------------------------------------------------------------------|-------------------------------------------------|-------------------------------|-------------|------------|---------------|-------|
| HOME ABOUT US                                                                                                    | IMPORTANT INFORMA                                                                           | TION APPLY                                      | DOWNLOAD FORMS                | FAQS        | CONTACT US | ADVERTISEMENT | HELP  |
| НОМЕ                                                                                                    |                                                                                             |                                                 | OUFRY RESPONSE                |             |            | "Registratio  |       |
| ABOUT US                                                                                                    | Email ID ·                                                                                  | tost122@gmail.com                               | <                             |             |            |               |       |
| IMPORTANT INFO                                                                                                    | Query Token No :                                                                            | 1                                               |                               |             |            |               |       |
| APPLY                                                                                                    | - /                                                                                         |                                                 |                               |             |            |               |       |
| DOWNLOAD FORMS                                                                                                    |                                                                                             |                                                 |                               |             |            |               |       |
| OTHERS                                                                                                    | Query :                                                                                     | Testing Issue in                                | n Registration                |             |            | ~             |       |
| FORGOT PASSWORD                                                                                                    |                                                                                             |                                                 |                               |             |            | $\sim$        |       |
| FORGOT USER NAME                                                                                                    | Query Date :                                                                                | 27/01/2021 15:50                                |                               |             |            |               |       |
|                                                                                                    | Query Status :                                                                              | Response Pending                                |                               |             |            |               |       |
|                                                                                                    | This Site is best viewed                                                                    | l in Internet Explorer (\                       | versions 11 and above) and Re | esolution 1 | 200X800    |               |       |

#### **Forgot Password**

**Forgot Password** – If applicant forgets his password, he can reset his password using the menu "**FORGOT PASSWORD**" sub menu under the **APPLY** in the top menu bar of the home page.

After selecting "FORGOT PASSWORD", following page is displayed.

| न्यूक्लियर पाँवर कॉपरिशन ऑफ इंडिया लिमिटेड<br>(मारत सरकार का उपम)<br>NUCLEAR POWER CORPORATION OF INDIA LIMITED<br>(A Government of India Enterprise) |                                                                                                    |                                                         |                                                                                                    |                                                                                                    |                                                                                                    |                                        |                                                                |                 |      |
|----------------------------------------------------------------------------------------------------|----------------------------------------------------------------------------------------------------|---------------------------------------------------------|----------------------------------------------------------------------------------------------------|----------------------------------------------------------------------------------------------------|----------------------------------------------------------------------------------------------------|----------------------------------------|----------------------------------------------------------------|-----------------|------|
| HOME                                                                                                    | ABOUT US                                                                                                    | IMPORTANT INF                                           | ORMATION                                                                                                    | APPLY                                                                                                    | DOWNLOAD FORMS                                                                                                    | FAQS                                   | CONTACT US                                                     | ADVERTISEMENT   | HELP |
| HOME                                                                                                    | HOME RESET PASSWORD                                                                                                    |                                                         |                                                                                                    |                                                                                                    |                                                                                                    |                                        |                                                                | "Registration s |      |
| ABOUT US                                                                                                    | ANT INFO                                                                                                    | In case you                                             | ı have forgotte                                                                                                    | * Indicat<br>n your passwo                                                                                           | t <mark>es mandatory fields</mark><br>ord, you can Reset your p<br>steps:                                                                                            | assword                                | using following two                                            | 0               |      |
| DOWNLO     OTHERS     FORGOT PA                                                                                                    | DOWNLOAD FORMS     Step - 1 Applicant has to generate a Pass     which an identification Code wi     Email. This Identification Code w     Resetting the password. |                                                         |                                                                                                    |                                                                                                    | sword Change Request after Click to Generate<br>ill be sent to applicant's Password Change<br>will be used in Step II for Request                                    |                                        |                                                                |                 |      |
| FORGOT U                                                                                                    | SER NAME                                                                                                    | Ind                                                     | case you have<br>ntification Coc                                                                                                   | already genera<br>de on your Ema                                                                                     | ated and received an<br>ail, please proceed to Ste                                                                                                    | p–II                                   |                                                                |                 |      |
|                                                                                                    |                                                                                                    | Step – II Ap,<br>Em<br>In e<br>Cor<br>hav<br>you<br>Lat | plicant can use<br><b>iail in step-l</b> to<br>case you have<br>de on your Em<br>ve generated a<br>ur EMail, pleaso<br>iest EMail. | e the <b>Identifica</b><br>o Reset / Creat<br>not generated<br>ail, please pro-<br>nd received mi<br>e use the Ident | ation Code sent to appli<br>te New Password.<br>or received Identification<br>ceed to Step-I. In case you<br>ultiple Identification Code<br>tification Code mentione | cant's i<br>n i<br>ou<br>es in<br>d in | Reset / Create New<br>Password using the<br>dentification Code |                 |      |
|                                                                                                    |                                                                                                    | This Site is bes                                        | t viewed in Inter                                                                                                    | rnet Explorer ver                                                                                                    | rsions 8.0 and Above and R                                                                                                    | esolution                              | 1200X800                                                       |                 |      |

There are two steps for creating a new password.

- In first step, press the link "<u>Click to Generate Password Change Request</u>" for sending an identification code through email.
- In Second step, an applicant can create a new password using the identification code by pressing the link "<u>Reset / Create New Password using the identification code</u>"

Following page is displayed after pressing the link "<u>Click to Generate Password Change</u> <u>Request</u>"

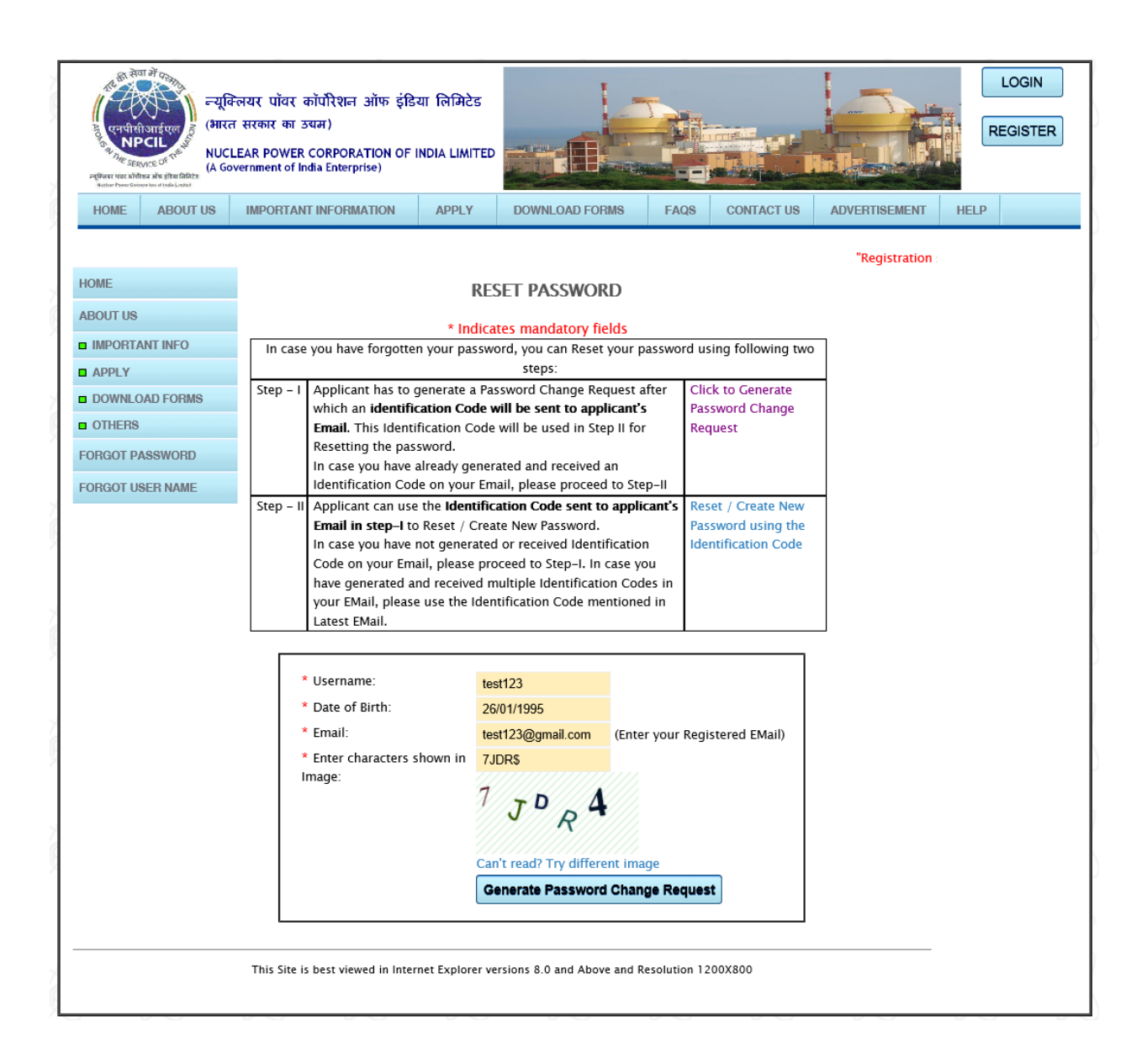

In this page, an applicant can enter the required information. After pressing "<u>Generate</u> <u>Password Change Request</u>" button, an Identification code will be sent to applicant's Email id.

Once the applicant receives the Identification code, he can click on "<u>Reset / Create New</u> <u>Password using the identification code</u>" link.

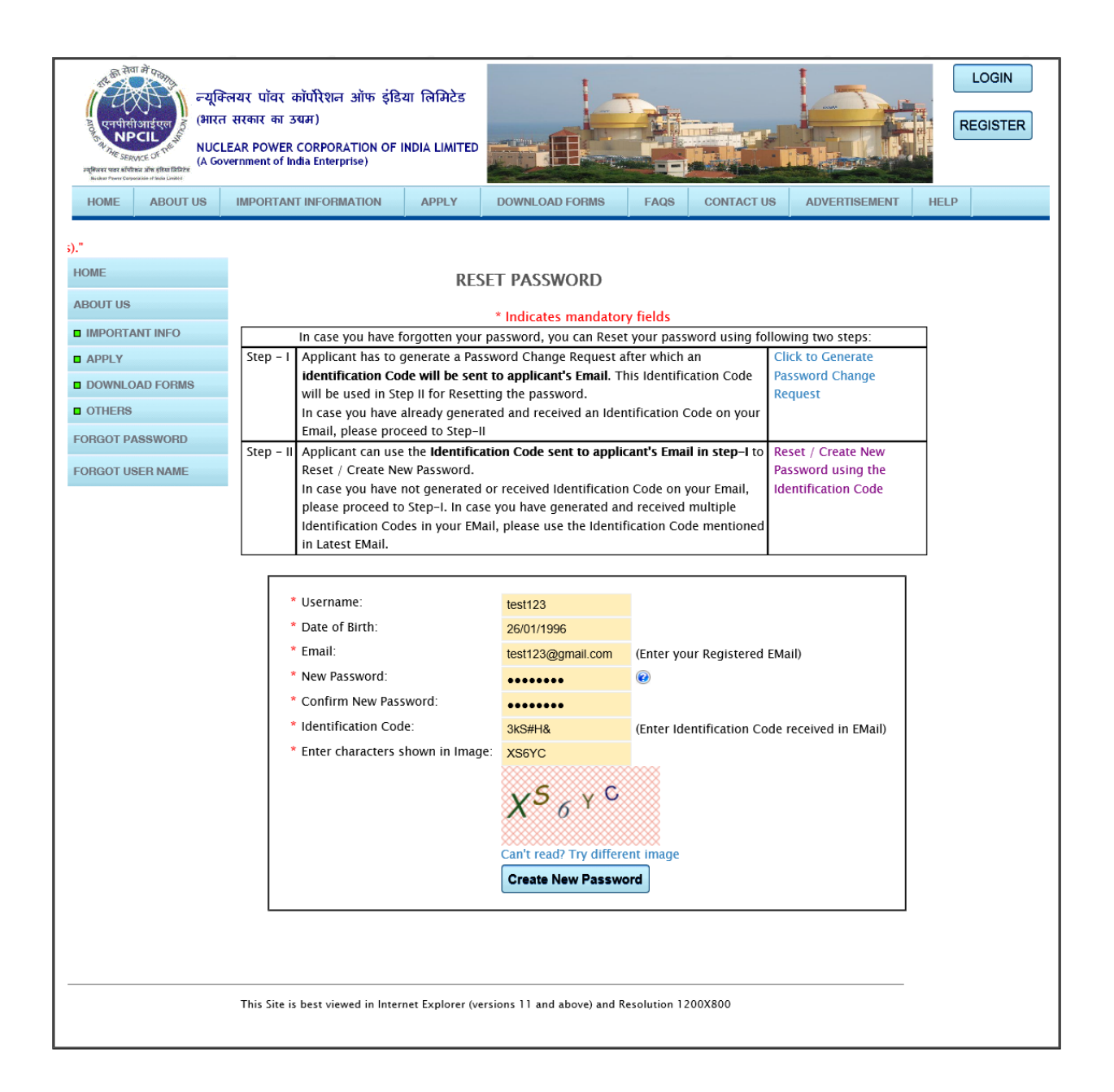

In this page, an applicant can create a new password for login after entering identification code and other related information. After pressing "<u>Create New Password</u>" button, password of applicant is reset.

### **Forgot Username**

**Forgot Username** – If applicant forgets his username, he can select "**FORGOT USERNAME**" submenu under the **APPLY** menu in the top menu bar of the home page.

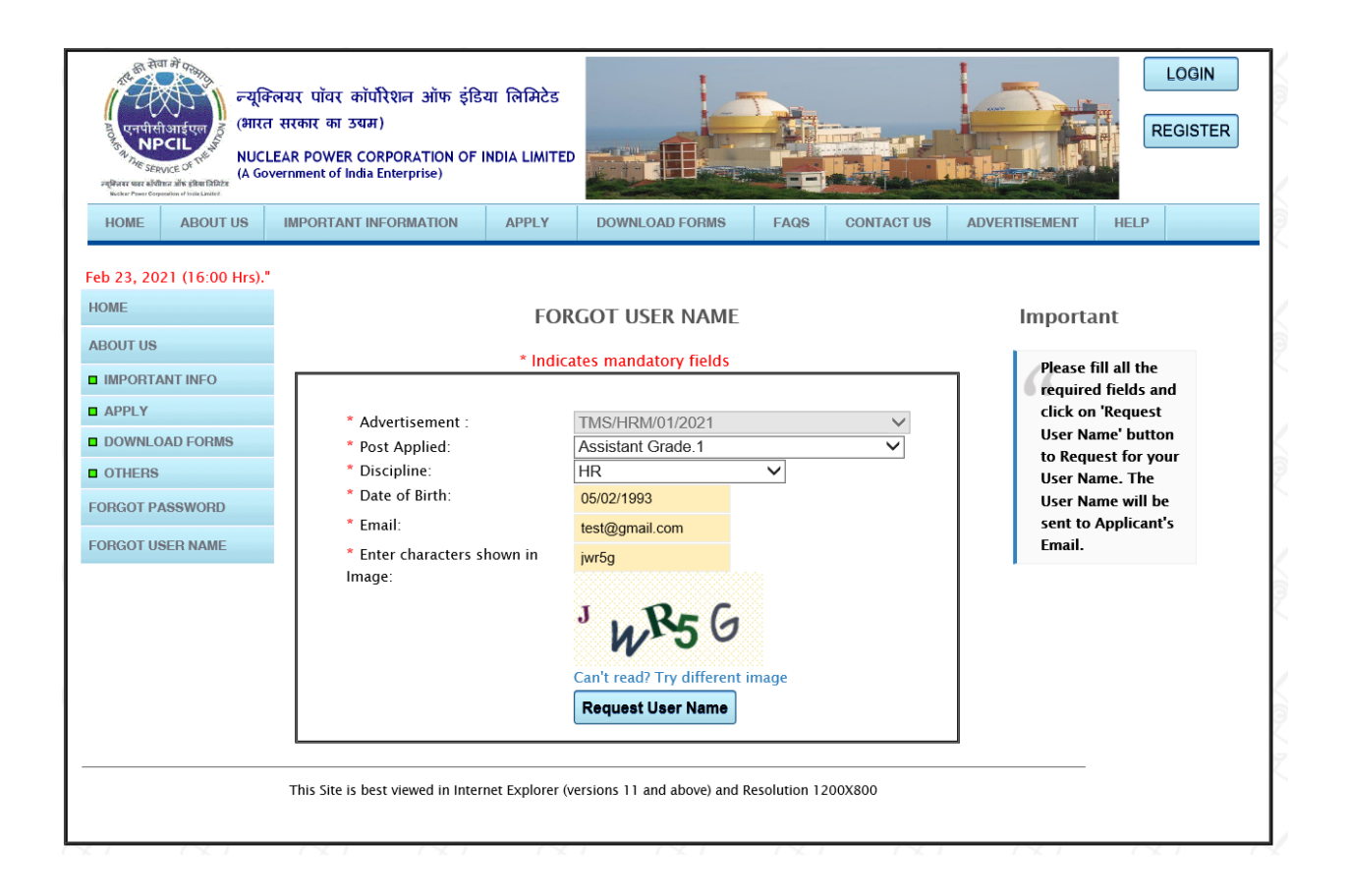

In this page, an applicant should enter the relevant information. After pressing "<u>Request User</u> <u>Name</u>" button, username will be sent to his Email id.